## DHL – How to Ship an Item

Step 1: Go to the DHL website at DHL Shipping

**Step 2:** Login with your username and password, click Login. If you do not have a username and password, please reach out for instructions on how to set up an account.

Step 3: Complete B) The Country and Address you are shipping to. Click "Next".

| Create a | New Shipment      | Create from Favourite | Create from Past        | Schedule a Pickup | Get Quote        |        |
|----------|-------------------|-----------------------|-------------------------|-------------------|------------------|--------|
|          |                   |                       |                         |                   |                  |        |
|          | Country/Territory | From                  |                         |                   |                  |        |
| A        | Canada            | Candi                 | ce Power                |                   |                  | 8      |
| •        |                   |                       |                         |                   | - <mark>I</mark> | Switch |
| -        | Country/Territory | То                    |                         |                   |                  | •      |
| в        |                   | Street                | address, city, postal c | ode, country      |                  | 8      |
|          |                   |                       |                         |                   |                  | Next   |

**Step 4:** Complete the details you are shipping from.

Be sure to include your full name, University of Windsor, full address, postal code, province, e-mail address and phone number with extension.

Be sure to check "Business Contact".

| From                            |
|---------------------------------|
| Name                            |
| Candice Power                   |
| Business Contact                |
| Company 🚯                       |
| University of Windsor           |
| Country/Territory               |
| Canada                          |
|                                 |
| Address *                       |
|                                 |
| Address 2                       |
|                                 |
| Address 3                       |
|                                 |
|                                 |
| Postal Code City Province       |
|                                 |
| Residential Address             |
| Email Address                   |
| apinvoices@uwindsor.ca          |
| Dhara Tura Oada Dhara Cutaraina |
|                                 |
|                                 |
| Add Another                     |

**Step 5:** Enter the "ship to" information, for who and where the item will be shipped to. Click "Update".

| То                                                           |
|--------------------------------------------------------------|
| Name                                                         |
| John John                                                    |
| Business Contact                                             |
| Company ()                                                   |
| University of                                                |
| Country/Territory                                            |
| Canada                                                       |
| Address                                                      |
| 3277 Sandwich Street                                         |
| Address 2                                                    |
|                                                              |
| Address 3                                                    |
|                                                              |
| Postal Code City Province                                    |
| N9C 1A9                                                      |
| Residential Address                                          |
| Email Address                                                |
| Offic will send shipment notifications to this email address |
| Phone Type Code Phone Extension                              |
| Office • • 1 • 555-555555                                    |
| The Add Assettance                                           |
| ad Add Another                                               |
| VAT/Tax ID                                                   |
| Enter IOSS in Customs Declaration section                    |
| Notes about this contact                                     |
| Save as New Contact Update Contact                           |
| Clear Address                                                |
| Undate                                                       |
| Opdate                                                       |

**Step 6:** For the shipment details, choose if you are sending either documents or a package. Enter the description of the item you are shipping.

Then, click "add reference".

|                                                                                                    | U Fackages                                                                             | Is it a document?                                                           |                        |
|----------------------------------------------------------------------------------------------------|----------------------------------------------------------------------------------------|-----------------------------------------------------------------------------|------------------------|
| cuments include legal, financial or business paperwork. Items with<br>onetary value are NOT considered a document shipment.                                                                                           | Packages are goods, merchandise or commodities for personal or<br>commercial purposes. | Some items you might think are docu<br>not – check before completing your s | uments are<br>hipment. |
| escribe the documents in your shipment                                                                                                    | parintian A                                                                            | > Help me determine if my item is a                                         | documen                |
| Such as legal, financial or business paperwork, etc.                                                                                                    | sscription. 🕡                                                                          | *                                                                           |                        |
| dd Shipment References<br>ur first reference will appear on your shipping label/waybill. All                                                                                                    | additional references will not show on shipping                                        | Some items that are prohibited when Canada. View Prohibited Items           | shipping               |
| Id Shipment References<br>ur frist reference will appear on your shipping label/waybill. All<br>Add Reference<br>Protect Your Shipment                                                                                | additional references will not show on shipping                                        | Some items that are prohibited when<br>Canada. View Prohibited Items        | shipping               |
| dd Shipment References<br>yr frst reference will appear on your shipping label/waybill. All<br>B Add Reference<br>Protect Your Shipment<br>You value your shipment and so do we – don't forget<br>protection options. | additional references will not show on shipping                                        | Some items that are prohibited when<br>Canada. View Prohibited Items        | shipping               |

**Step 7:** These items **MUST** be included for every shipment under the reference: A) your full name B) your department name

C) your department charge account (ie. 01.2400.24000) and/or project number (ie. 816035)

Add Shipment References
Your first reference will appear on your shipping label/waybill. All additional references will not show on shipping
Candice Power. Leddy Library. 2400

Remove
Add Reference

Step 8: Click "Next" at bottom of page.

| elect Packaging               |            |             |                |                   |                   | Tips for Weighing and Measurin |
|-------------------------------|------------|-------------|----------------|-------------------|-------------------|--------------------------------|
| Packaging<br>Select Packaging | Cuantity * | Weight * Ib | Length * in. > | Width He          | ight * <u>in.</u> |                                |
|                               |            |             |                |                   |                   | 📓 Save 🚺 Cor                   |
|                               |            |             |                | Total Packages: 1 | Total Weight:, LB | Add Another Package 🖬          |
|                               |            |             |                |                   |                   | Next                           |

## Step 9: Complete the details for your package and click "Next".

Step 10: Ensure the business account is chosen for payment. Click "Next".

| How will you pay?                                          |      |
|------------------------------------------------------------|------|
| How will you pay for transportation charges?<br>970674553  |      |
| Remember these payment options for the Ship FROM address • | Next |

Step 11: Choose when you would like to deliver your parcel by. Click "Select".

| nt on                     |                                                                                         |                                                                                                    |  |
|---------------------------|-----------------------------------------------------------------------------------------|----------------------------------------------------------------------------------------------------|--|
| September<br>13<br>Friday | September<br>15<br>Sunday<br>September<br>16<br>Monday                                  | September<br><b>17</b><br>Tuesday More +                                                                                                    |  |
| O<br>Delivered By         | Estimated Price                                                                         |                                                                                                    |  |
| 10:30 am                  | CAD 26.11<br>Details 🗸                                                                  | Select                                                                                                    |  |
| 12:00 pm                  | <sup>CAD</sup> 20.21<br>Details 🗸                                                       | Select                                                                                                    |  |
| End of Day                | CAD 16.67<br>Details Y                                                                  | Select                                                                                                    |  |
|                           | nt on<br>September<br>13<br>Proby<br>Delivered By<br>10:30 am<br>12:00 pm<br>End of Day | Int on<br>September 13<br>Priday September 14<br>Surday September 15<br>Surday September 15<br>Surday S |  |

## Step 12: Click Next.

Do you want to schedule a courier pickup?

 Yes – Schedule Pickup
 No

 Where can I drop off my shipment?

Next

## Step 13: Review the details and click "Accept and Continue".

| hipment Cost Summary                          |                                                  |                    |                 |                  |
|-----------------------------------------------|--------------------------------------------------|--------------------|-----------------|------------------|
| XPRESS 10:30                                  | Transportation Charges                           | CAD                | 55.74           |                  |
| , 20 Sep, 2024 - 10:30 am                     | Discount Applied                                 | CAD                | -41.81          |                  |
| metric Weight () 0.429 lb                     | 10:30 Premium                                    | CAD                | 8.00            |                  |
| geable Weight 1 lb                            | Demand Surcharge                                 | CAD                | 0.20            |                  |
|                                               | Fuel Surcharge                                   | CAD                | 3.98            |                  |
|                                               | Total                                            | CAD                | 26.11           |                  |
| erms and Conditions                           |                                                  |                    |                 |                  |
| clicking on Accept and Continue I am agreeing | to terms and Conditions, and declare that this s | nipment does not i | include any Pro | onibited items . |
|                                               |                                                  |                    |                 | Accept           |
|                                               |                                                  |                    |                 |                  |